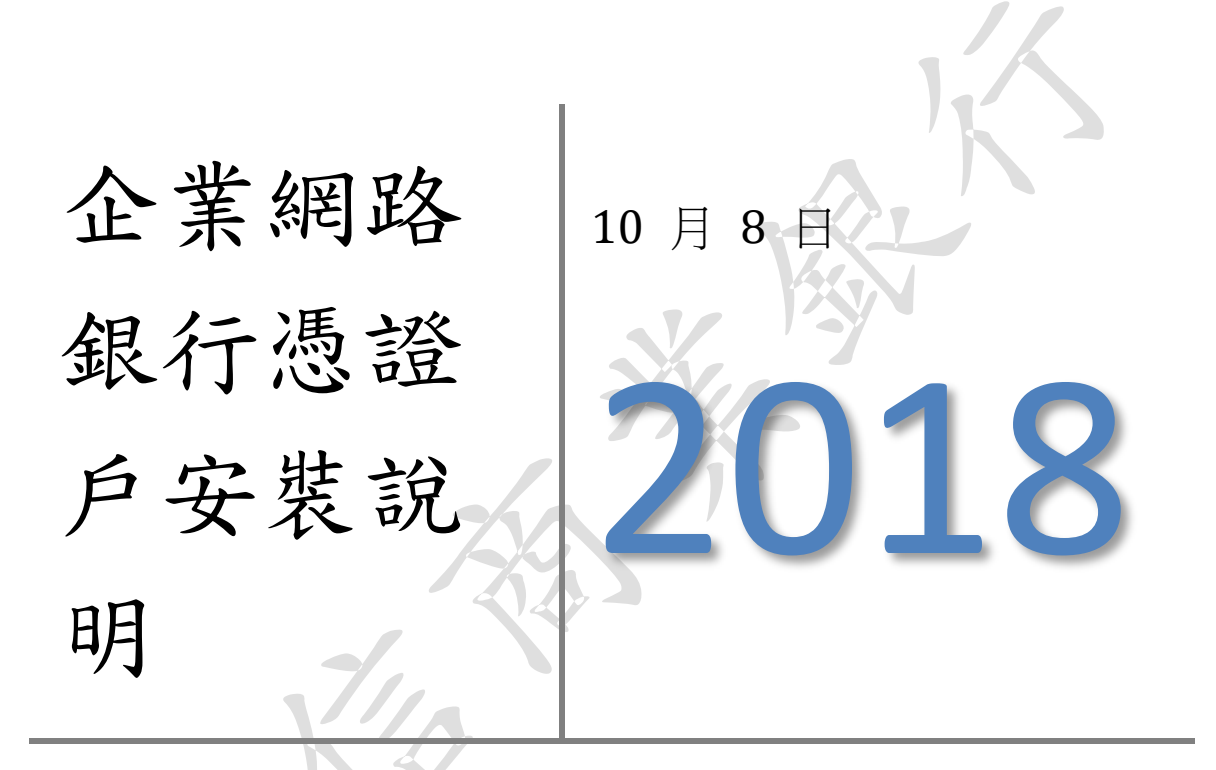

企業憑證戶電腦環境安裝事項及載具憑證啟用步驟說明。 操作說明書

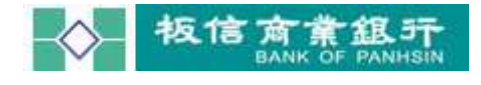

# 文件制/修訂履歷

| 版次   | 修訂日期       | 修訂說明 | 作者  | 備註 |
|------|------------|------|-----|----|
| V1.0 | 2018/10/08 | 初版製作 | 洪蕙萍 |    |
|      |            |      |     |    |
|      |            |      |     |    |
|      |            |      |     |    |
|      |            |      |     |    |
|      |            |      | K J |    |
|      |            | Δ.   |     |    |
|      |            |      |     |    |
|      |            | N S  |     |    |
|      |            |      |     |    |
|      |            |      |     |    |
|      |            | Z A  |     |    |
|      |            |      |     |    |
|      | 3/11       |      |     |    |
|      |            | 7    |     |    |
|      |            |      |     |    |
|      |            |      |     |    |
|      | N          |      |     |    |
|      |            |      |     |    |
|      |            |      |     |    |
|      |            |      |     |    |
|      |            |      |     |    |
|      |            |      |     |    |

目錄:

| -        | `    | 企業網路銀行憑證戶安裝說明 | 3  |
|----------|------|---------------|----|
|          | (一). | 作業流程圖         | 3  |
|          | (二). | 電腦環境設定管理      | 3  |
|          | 1.   | 使用電腦環境設定      | 3  |
|          | 2.   | 瀏灠器相容性設定      | 4  |
|          | (三). | 企業戶端安控主管操作程序  | 6  |
|          | 1.   | 交易審核層級設定      | 7  |
|          | 2.   | 企業付款額度設定      | 7  |
|          | 3.   | 使用者管理         | 8  |
|          |      | (1). 交易群组     | 8  |
|          |      | (2). 功能選項     | 8  |
|          | 4.   | 憑證資料登錄        | 9  |
|          | (四). | 企業載具申請及啟用憑證   | 10 |
|          | 1.   | 憑證繳費          | 11 |
|          | 2.   | 憑證申請          | 12 |
|          | 3.   | 憑證下載          | 13 |
|          | 4.   | 啟用測試          | 15 |
| <u>–</u> | `    | 企業付款作業        | 16 |
|          | (一). | 經辦執行整批多筆匯款    | 16 |
|          | (二). | 審核、放行作業       | 17 |
|          | X    |               |    |

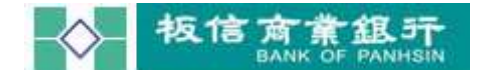

## 一、 企業網路銀行憑證戶安裝說明

## (一). 作業流程圖

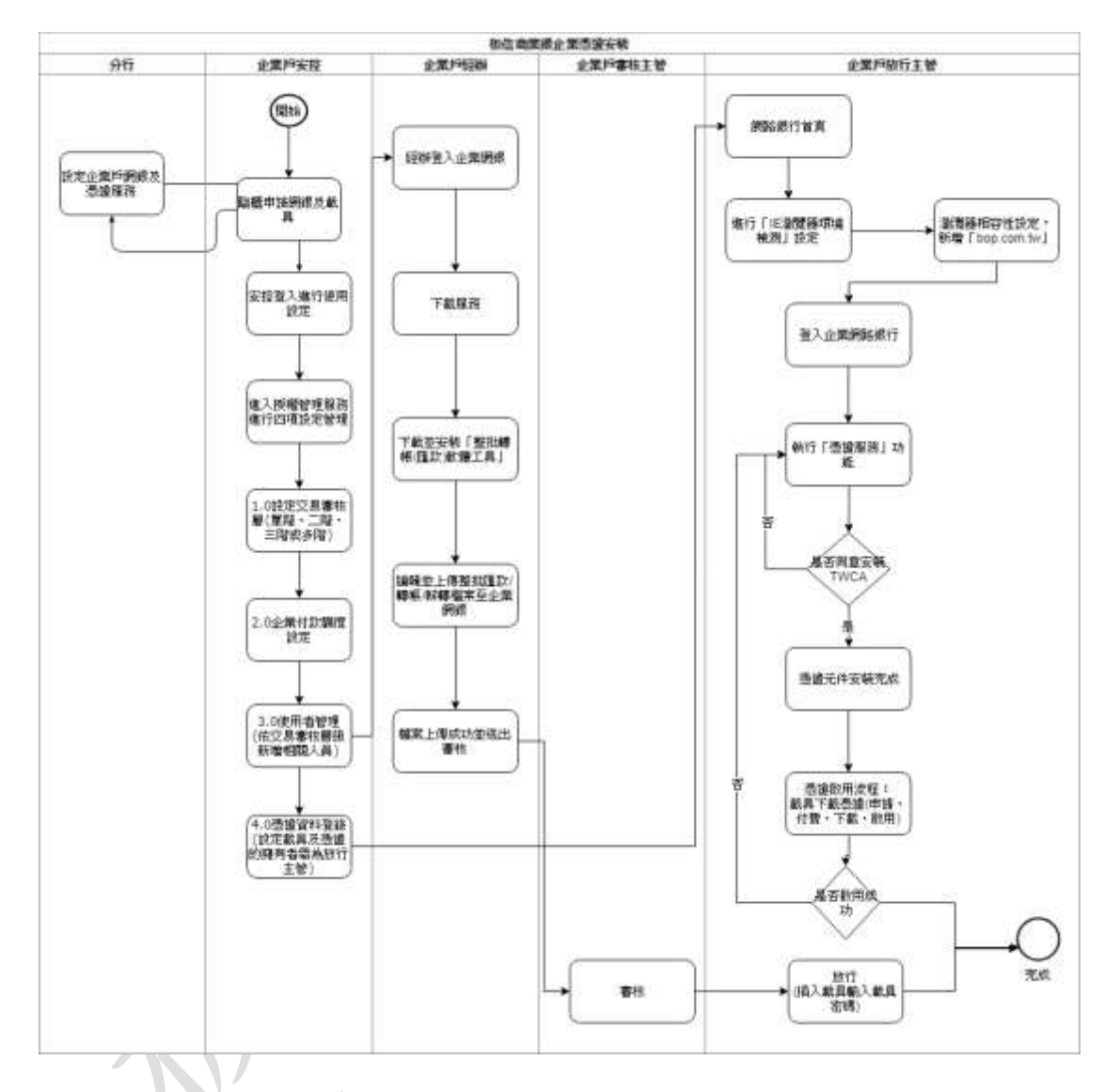

## (二). 電腦環境設定管理

### 1. 使用電腦環境設定

至網路銀行首頁點擊「IE 瀏覽器環境檢測」功能。 開啟檢測工具畫面,並允許變更我的瀏灠器設定。

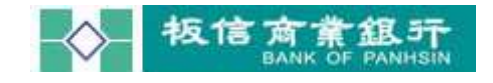

企業網路銀行憑證戶安裝新手上路

|                | 核信                                                            | <b>南张</b>       | ₿5〒 ··                           | ————————————————————————————————————                               | <b>.</b>                                 | RIEMINI        |
|----------------|---------------------------------------------------------------|-----------------|----------------------------------|--------------------------------------------------------------------|------------------------------------------|----------------|
|                | BANK                                                          | OF PAN          | HSIN                             |                                                                    |                                          | -              |
| 民族自民           | 四周之间指据17.9                                                    | GLATM UN        | 加加波夏州中部加坡                        | · · · · · · · · · · · · · · · · · · ·                              |                                          | _              |
| 【企業会           | AH ] .                                                        |                 |                                  |                                                                    | Second-A                                 | <b>1</b> 1-1-1 |
| 统一             | ·推动(                                                          |                 | mar II                           |                                                                    | and the                                  | 1.1.20         |
| 使用有            | 110.000                                                       |                 | ALL DAY                          |                                                                    | 13                                       | 111            |
| 8779 W         | 18月1日前月二公共间1                                                  | (车月日            | Internet Explorer                |                                                                    | S.P.                                     |                |
|                | 4.1位和 - 56年1月2日                                               |                 | OT ME AD AT AT THE ACC.          | Careford at http:/                                                 |                                          |                |
|                | Carlo Carlo Carlo                                             | _               | 心 我如何處理 ICEN                     | wconigDetectnta?                                                   | 方財富                                      |                |
| πa             | (WINE ]                                                       |                 | 大小:28.9 KB                       | ALK BUJ-C                                                          |                                          |                |
| 望的联            | 證場 5.1                                                        | 110             | 3545 172 (0.7.11)                |                                                                    |                                          |                |
| 132.03         | (文明母大小室-                                                      |                 | → 開設(O)<br>構成不會自動儲存              |                                                                    | JR                                       | <u>J</u>       |
|                |                                                               | <b>8</b> .8     | → 儲存(5)                          | <b>8</b> .                                                         |                                          |                |
| 【金融行           | r# 1                                                          |                 | → 另存新霉(A)                        | HITTING.                                                           |                                          | 111114         |
| 加權接對           | 10455.93                                                      | -61.19          |                                  | RW                                                                 |                                          |                |
| <b>國資源的</b>    | 125.14                                                        | -1.66           |                                  |                                                                    |                                          |                |
| 豊宿消散<br>町石橋西田市 | 26447.05                                                      | -\$80,43        |                                  |                                                                    |                                          |                |
| 日经指数           | 23783.72                                                      | -191.90         |                                  |                                                                    |                                          |                |
| 医主接索           | 26202.57                                                      | -370.00         |                                  |                                                                    |                                          |                |
| #BCAC          | 5359.36                                                       | -51.49          |                                  |                                                                    |                                          |                |
| 台幣             | 30.926                                                        | +0.095          |                                  |                                                                    |                                          |                |
| E NI           | 113.3300                                                      | -0.3400         |                                  |                                                                    |                                          | mm             |
| 教元             | 1.1469                                                        | 0.0051          |                                  |                                                                    |                                          |                |
| 人民等・           | 1134 8000                                                     | +0.0553         |                                  |                                                                    |                                          |                |
| 表行             | 32,9500                                                       | +0.1600         |                                  |                                                                    |                                          |                |
| 用汛幣            | 4.1530                                                        | +0.0090         |                                  |                                                                    |                                          |                |
| 印尼和            | 15215                                                         | +40             |                                  |                                                                    |                                          |                |
|                | 10140                                                         | is notes        |                                  |                                                                    |                                          |                |
|                |                                                               |                 | 27 N.2                           | 型目前的電腦環境狀態                                                         |                                          |                |
| 0.80           | 100 C                                                         |                 |                                  | Microsoft Windows 10 (v64)                                         |                                          |                |
|                | (84) ±                                                        |                 |                                  | min (Ac sprove with the 東面<br>Internet Explorer (E) 7 姫香県式 (32位元坊) |                                          |                |
| 文词.            | lavascript.                                                   |                 |                                  | JavaBcript 1.3                                                     |                                          |                |
| 日史院            | n JRE (Eta                                                    |                 |                                  | 180                                                                |                                          |                |
| U Windows ⊈    | 四省採放/数塔                                                       |                 |                                  | 600151 Domain Users, G_教位高聪彩全尊, Bkow                               |                                          |                |
|                |                                                               |                 |                                  | <b>补航渠道(IEI段定调整项目</b>                                              |                                          |                |
| # 9t           |                                                               | 和志地整理的          | -                                | 95;                                                                | 単語 おさ                                    | 三百利<br>(11)(3) |
| 1              | 下射已放着                                                         | ElActiveX控制型(   | <b>東任約時時高端</b> )                 |                                                                    | 推示                                       | 推开             |
| 2              | 下剩末放器                                                         | 的ActiveX控制语(    | <b>単任約締故蓋城</b> )                 |                                                                    | 横吊                                       | 推开             |
| 3              | 「「「「「」」」                                                      | ActiniX控制语言     | (1)時間に落成)                        |                                                                    | 神戸                                       | #4             |
| 4              | 構実標刊成型量的Active》理制層初級化型軟片操作函(責任的總計區域)<br>まになけいの物理系統は1年行の認知(原本) |                 | (町円線平均(第四日)開設長度)<br>(円町)第三位(第四日) | 化群菌碱用新行为件                                                          | 10.00                                    | 82.00          |
| 6              | 執行權用將資金的                                                      | ActiveX/控制(環及)  | まや湯(後任町通知温坡)                     |                                                                    | £.4                                      | #1 <b>P</b>    |
| 7              | 利辛油                                                           | 非常的内容(所有的       | (用加基本)                           |                                                                    | <b>約</b> 用                               | 16月            |
| 8              | 除令講道信                                                         | Active Scopling | 着任め(細助薬薬)                        | 大新研算程式編作問切得                                                        | 11月                                      | 8月             |
| 5              | 86                                                            | ·福·町株内語(09)     | (2011)                           |                                                                    | **                                       | **             |
| 11             | Ge                                                            | ogiu工具刊-任用目     | (算功)地                            | 服务封建逼然系统展进正常使用                                                     | 19.22                                    | 19.2           |
| 12             | \$4                                                           | SN土具列-铝厚助       | 重动物                              |                                                                    | 92                                       | 神司             |
| 11             | 加入像                                                           | 任總計(netbank.)   | op.com.tw)                       | 允許認解使用元件                                                           | 7 <u>1</u>                               | 日常人            |
| 54             | 加入有                                                           | S#任标刊設定(be      | p.com tw)                        | 一 北野芝家使用元件。雖你自我始重极定。雖至丁酉40個時任始课起定中接损的                              | (1)() ()()()()()()()()()()()()()()()()() |                |

變更我的瀏覽器設定,以符合「板信商業銀行」的執行環境

2. 瀏灠器相容性設定

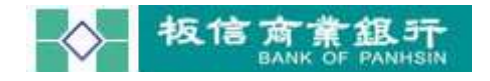

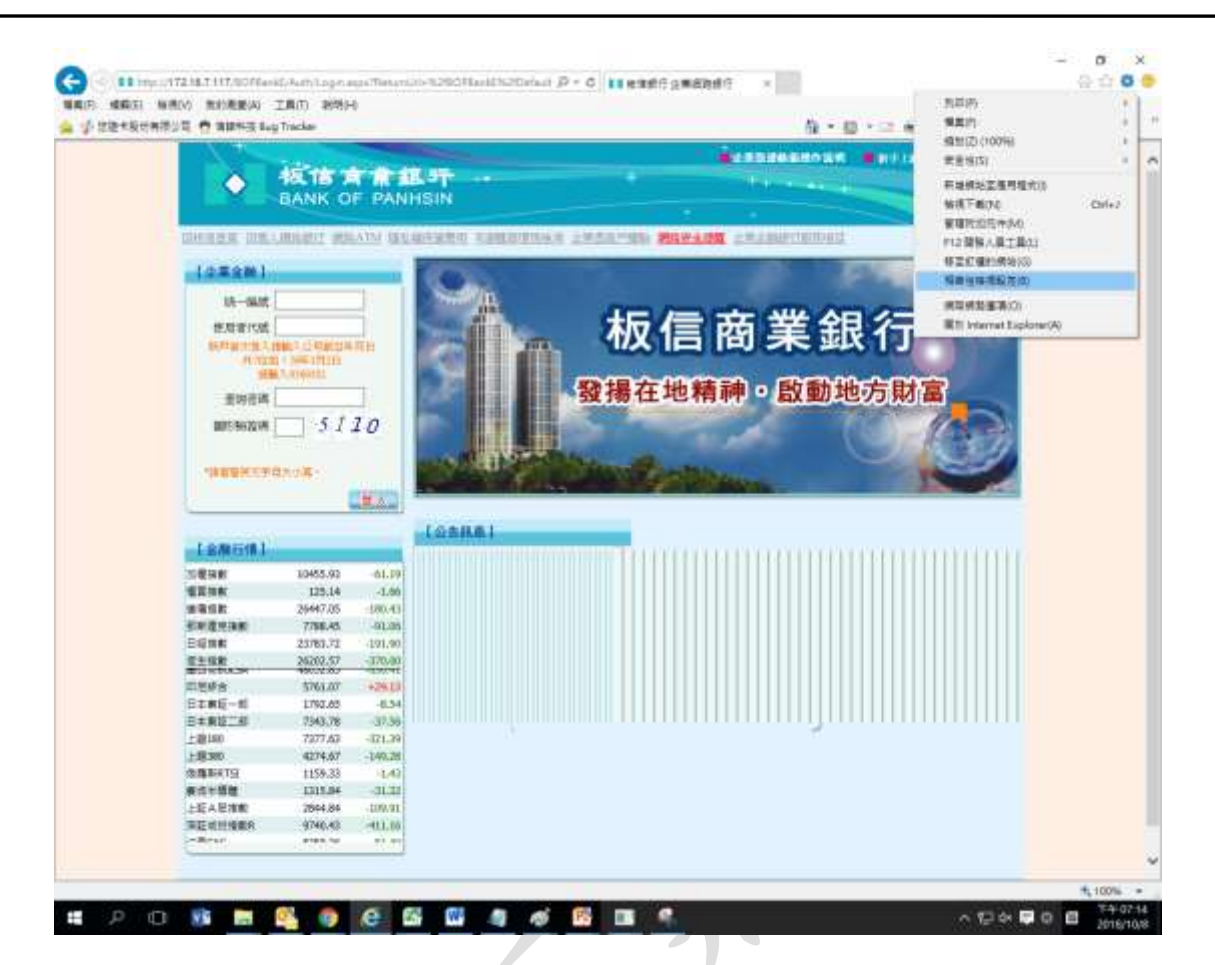

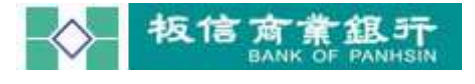

| 相容性檢視設定                                                                                                    | ×     |   |
|----------------------------------------------------------------------------------------------------|-------|---|
| 變更相容性檢視設定                                                                                                    |       |   |
| 新增此網站(D):                                                                                                    |       |   |
|                                                                                                    | 新増(A) |   |
| 已新增至 [相容性檢視] 的網站(W):                                                                                                    |       |   |
| bop.com.tw                                                                                                    | 移除(R) | K |
| <ul> <li>□ 在相容性檢視下顯示內部網路網站(l)</li> <li>□ 使用 Microsoft 相容性清單(U)</li> <li>如需詳細資訊,請參閱 <u>Internet Explorer 陽私權聲明</u></li> </ul> | ,     |   |
|                                                                                                    | 關閉(C) |   |

# (三). 企業戶端安控主管操作程序

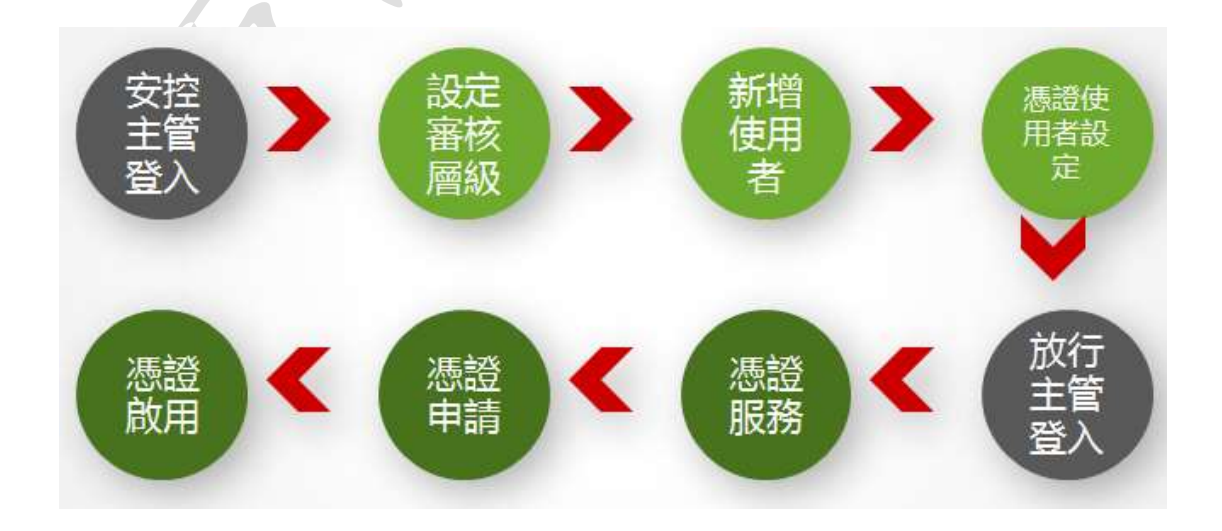

### 1. 交易審核層級設定

設定該企業戶的交易審核層級。請點選左側交易的「授權管理服務」》「交易審核 層級 設定」,可選擇項目如畫面。

預設為1層,企業可自訂審核層級。

交易審核層級日後若有變更時,系統會清除該企業戶所有使用者的待辦事項及而 且所有使用者(不包含原始安控主管)的交易群組會變成未設定。

|                                      |   |                     |                                                                        | +                             |    |
|--------------------------------------|---|---------------------|------------------------------------------------------------------------|-------------------------------|----|
| 法人您好                                 | - |                     |                                                                        |                               |    |
| #雨交易綺麗譚                              | ~ | *                   | 交易審核關鍵證證                                                               | Constants of the local states |    |
| <ul> <li>10 % % % % % % %</li> </ul> |   |                     | 〇1團:交易經際可以直接內成交易                                                       |                               |    |
| • 重調整核                               |   | 相投類交易審估署经           | <ul> <li>②2種:交易信除構成-&gt;放行主管部</li> <li>○3種:交易信符编成-&gt;寄核主管部</li> </ul> | 如何<br>8稿->放行主 <b>智</b> 放行     |    |
| <ul> <li>轉幅服務</li> </ul>             |   |                     | ○ 多層:交易短隊損損->審核主著                                                      | 事核(多価)->放行主管软行                |    |
| • 全幣付款服務                             | • | 經球查納權限級2<br>(企業付款原料 | <ul> <li>臺資訊折荷交易</li> <li>〇重的所有交易(性解實轉將僅限)</li> </ul>                  | 上傳經期靈詞》                       |    |
| <ul> <li>申請及費更紹祥</li> </ul>          |   |                     | 〇直則日行上傳之交惠                                                             |                               |    |
| (1) 重托服務                             |   |                     | 確定                                                                     |                               |    |
| • 銀行服務                               | • |                     |                                                                        |                               |    |
| • 下動服務                               |   |                     |                                                                        |                               |    |
| <ul> <li>其它服務</li> </ul>             | • |                     |                                                                        |                               |    |
| 自動登出時間尚<br>9 <del>分 55</del> 秒       | 育 |                     |                                                                        |                               | 20 |

### 2. 企業付款額度設定

供企業戶設定其帳務性交易的每次限額及每日限額,請點選左側交易的「授權管 理服務」》「企業付款額度設定」。

預設為「使用銀行預設額度」,企業用戶可選擇「企業自訂額度」,並自訂每次限額及每日限額。

每次交易時會擋每次限額及每日限額。

預約交易在預約時不累至到期日之額度,於到期日發動時再檢查是否有超過每日 限額。

外幣交易以折台幣金額做檢核及累計。

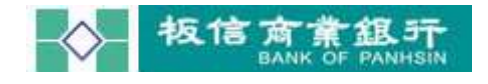

| BANK OF PANH          | ISIN      | 10                 |         | +++++++++++++++++++++++++++++++++++++++ | - PLOW K |
|-----------------------|-----------|--------------------|---------|-----------------------------------------|----------|
| 法人 您好                 |           |                    |         |                                         |          |
| 1.100 M.160 D.4       |           | -                  | SRHEX   |                                         |          |
| 用交易請償標 ✓              | 01 00     | 企業作                | 扩胶额度設定  |                                         |          |
| 运输管理服装 >              |           | 使用部行預設構成           | 〇企業戶展初日 | 1z                                      |          |
| ★201日55 <b>→</b>      | 每京顧宴(元)   |                    |         |                                         |          |
| ###### ►              | 毎日親友(元) 顺 | 10 549 300 999 997 |         |                                         |          |
| ☆果付款服務 ▶              | - 10      | 12                 |         |                                         |          |
|                       |           |                    |         |                                         |          |
| THOME SEE             |           |                    |         |                                         |          |
| 律時服務・                 |           |                    |         |                                         |          |
| <b>銀行服務</b> •         |           |                    |         |                                         |          |
| 下載服務                  |           |                    |         |                                         |          |
| Rest ·                |           |                    |         |                                         |          |
| A ST IN CONTRACT OF   |           |                    |         |                                         |          |
| 日期支击时间向有<br>9 4 56 54 |           |                    |         |                                         | ( C      |
| × 77 - 50 19          |           |                    |         |                                         | 14       |
|                       |           |                    |         |                                         |          |
| A R                   |           |                    |         |                                         |          |
| STANKS & AMERICAN     |           |                    |         |                                         |          |

#### 3. 使用者管理

建立及維護該企業戶的所有使用者,查詢使用者、重置使用者密碼...等與使用者 相關的 作業,請點選左側交易的「授權管理服務」》「使用者管理」。

### (1). 交易群組

可選擇的交易群組如下:

一階:經辦(編輯群組)。

二階:經辦(編輯群組)、放行主管(放行群組)。

三階~多階:經辦(編輯群組)、審核主管(審核群組)、放行主管(放行群組)。 可 使用帳號預設為「允許所有帳號」(該統編所屬之台外幣未結清帳號),企業用戶 可 修改為「手動設定可用帳號」有勾選之帳號才可執行網銀相關查詢、維護、轉帳 交易及待辦事項之放行。

#### (2). 功能選項

供安控人員對所建立之使用者執行功能項目:查詢、修改、停用、密碼重置。 系統安控目前為單授權模式,企業戶使用者(經辦、主管、放行)均由原始安控主 管建立。

系統使用者忘記密碼只需原始安控主管重設即可。

原始安控主管忘記密碼需至臨櫃辦理。

使用查詢按鈕可以做模糊查詢(代號或姓名)。

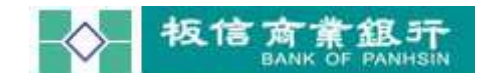

|      | 121 (11)22      |     |          |      |        |           |              | N.             |             |         |            |
|------|-----------------|-----|----------|------|--------|-----------|--------------|----------------|-------------|---------|------------|
|      |                 | 1   | 2/662m   | 268  | 548.04 |           | -            | -service -     | 20.00110.00 |         |            |
| 1,12 | 交易該領措-          | ~   |          |      |        |           | f            | 史用者管理          |             | -       |            |
| 1    | 技權曾項原格          |     |          |      | 使用者代望  | いたち       |              | 重新             | 建立使用有       |         |            |
|      | 25.00.02.22     |     | amanu.   | 164  |        |           | 1173876      | ŦØ             | <b>QUIN</b> | 每天路底(元) |            |
| 1    | 重利限制            |     | 0066aabb | abc  | 已敢用    | 3331      | 2@BOP.COM.TW | 0921092105     | 21 未措定      | 801     | -請選提- >    |
|      | <b>M</b> 可能容    |     | 12021528 | 8888 | 已設用    | 1230      | bop.com.tw   | 0999999999     | 99 未指定      | 801     | 請償信        |
|      | 企業付款服務          |     | 26539k   | 234  | 已愈用    | 1230      | bop.com.tw   |                | 未擁定         | #1]:    | -請償標 >     |
|      |                 |     | 31074AD  | -    | 己取用    |           |              | 456779900      | ##IE        | 817:    | -張儀理- >    |
| 1    | 甲磺以复更煎剂         | 1   | 45891u   | 123  | 己獻用    | 4560      | ibop.com.tw  |                | 未損定         | 曲灯:     |            |
|      | 集託服務            |     |          |      |        |           | 1225         | 5678910.       | - W         |         |            |
|      | 成行版称            |     | - No     |      | 191    | 開設        | ¥:#          |                |             |         |            |
|      | T-0129          |     |          |      | 使用的    | an i cât  |              |                |             |         |            |
| 1    | 于唯口的目标          |     |          |      |        | 党名        |              |                | 194         |         |            |
| e    | 其它服務            |     |          |      |        | 于部件       |              |                |             |         |            |
| 12   |                 |     |          |      | 24/    | 于由        |              |                |             |         |            |
| 自    | 動登出時間尚多         | £.  |          |      | 20     | 相對臣       | -請選擇-        |                |             |         |            |
|      | 9分55秒           |     |          |      | 可任     | 用補服       | C MATRIAN C  | 子對就是可用物的       | 5).         |         |            |
|      | 21.             |     |          |      |        | -         | ● 使用烦行预设程度   | £(\$0,000,0007 | ) 〇全開戶麻灯    | 額度      | the second |
|      | An 1            | 1   |          |      | -9-3.M | (III.(75) |              |                |             |         | CORPORTING |
|      | dilla!          |     |          |      |        |           | 3.2          |                |             |         |            |
| 100  | STATISTICS & AL | 200 |          |      |        |           |              |                |             |         |            |

### 4. 憑證資料登錄

設定該企業戶所申請憑證給放行人員使用。請點選左側交易的「授權管理服務」》 「憑 證資料登錄」。

安控主管指派該憑證屬於哪位放行人員, 選擇的規則如下:

一階:經辦人員(編輯群組)。

二階以上:放行主管(放行群組)。

企業戶可以允許多張憑證(配合多個載具),並且可以變更使用者。

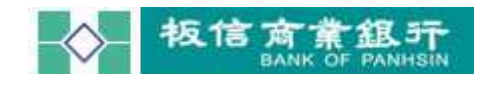

| E B                                      | ANK         | OF PANHSI        | N                                 |                                                             | ± +                     | -    |                 | $-\frac{1}{2}$ |
|------------------------------------------|-------------|------------------|-----------------------------------|-------------------------------------------------------------|-------------------------|------|-----------------|----------------|
| 法人的好                                     |             |                  |                                   | 170328 <sup>20</sup> 8470                                   |                         | 1    |                 |                |
| 用又用論備提- >                                |             |                  |                                   |                                                             | 基理資料整務                  |      |                 |                |
| • 128912533 •<br>• 1211213 •             | 1000        | 11 H H H         | -                                 |                                                             |                         | -    |                 |                |
| <ul> <li>稿稿包括</li> <li>企業行動服務</li> </ul> | 金融考理        | 1182014060400008 | <b>回信本副具</b> 数中                   | 24444454-00-0001                                            | 2017/10/25 ~ 2017/11/20 | 已總期  |                 | 設定             |
| • • • • • • • • • • • • • • • • • • •    | 11 4 M      |                  |                                   |                                                             |                         |      |                 |                |
|                                          | 御 赤 田 県 二 中 | 1181030904000883 | 28                                | 24449454-00-0006                                            |                         | 0×04 | 書符會計:[M[AD9902] | -16-61/8-      |
|                                          |             |                  | 能具成3<br>能具化3<br>原始成分数3<br>目前使英音代3 | 2 金融等理最片年<br>1182014050400008<br>8 2444454-00-0001<br>8 未描定 |                         |      | stin            |                |
|                                          |             |                  | 夏斯维用着代表                           | - 通信/2<br>· 補信/2                                            | ~                       |      | 6               |                |

## (四). 企業載具申請及啟用憑證

左側交易選單的「憑證服務」,顯示憑證申請狀態查詢

企業戶憑證資料登錄之使用者可執行憑證下載(一階:經辨;二階~多階:放行主管)

憑證展期:憑證到期前 30 日才可執行,若憑證過期則須臨櫃辦理。 憑證暫禁:憑證暫停使用的功能,若要恢復須於臨櫃辦理。

| 放行主管 您好   |      |                  |          |                  |        |      |
|-----------|------|------------------|----------|------------------|--------|------|
| 用交易請選擇- 🗸 |      |                  |          | 憑證申請狀態查詢         |        |      |
| 授權管理服務    | 功能   | 燕波序號             | 載具類型     | 裁具序號             | 燕還有效時間 | 泰波林步 |
| 査調服務・     | 申諸   | 03374707-00-9001 | JavaCard | 1609387700000003 |        | 尚未申請 |
| 申請及變更服務   | 友養列印 |                  |          |                  |        |      |
| 企業付款服務    |      |                  |          |                  |        |      |
| 信託服務 🔸    |      |                  |          |                  |        |      |
| 銀行服務      |      |                  |          |                  |        |      |
| 透證服務      |      |                  |          |                  |        |      |
| 甘宁服務      |      |                  |          |                  |        |      |

## 憑證狀態為「尚未申請」

## 1. 憑證繳費

須選擇扣款帳號

| - <b>接</b>                              | TE |                                                                  |                                  |                                                                |                                   | The second second                           | 105441           |
|-----------------------------------------|----|------------------------------------------------------------------|----------------------------------|----------------------------------------------------------------|-----------------------------------|---------------------------------------------|------------------|
|                                         |    |                                                                  |                                  |                                                                |                                   |                                             | -                |
| 務長最終放行 悠                                | 好  |                                                                  |                                  |                                                                |                                   |                                             | • •              |
|                                         |    | -                                                                |                                  |                                                                |                                   |                                             |                  |
| 7用交易請續標-                                | v  |                                                                  |                                  |                                                                | 派胆中請於態查將                          |                                             |                  |
| <ul> <li>         ·</li></ul>           |    | -                                                                |                                  |                                                                |                                   |                                             |                  |
|                                         |    | 功能                                                               | 燕望序数                             | <b>基具類型</b>                                                    | 戴科序號                              | 憑證有效時間                                      | <b>通知状態</b>      |
| <ul> <li>重終版程</li> </ul>                |    |                                                                  | 24444454-00-0001                 | 主题感迹品片中                                                        | 1182014060400008                  | 2017/10/25 ~ 2017/11/20                     | 已補料              |
|                                         |    |                                                                  | 34444434-00-0002                 | 全融登望显兴卡                                                        | 1132014050400008                  | 2018/02/08 - 2018/02/22                     | 已總明              |
| <ul> <li>外運営経</li> </ul>                | •  |                                                                  | 24444454-00-0003                 | 生动恐避晶片中                                                        | 1182014060400008                  | 2018/07/25 ~ 2018/08/21                     | 已通期              |
|                                         | 1. |                                                                  | 24444454-00-0004                 | 全脏锈菌晶片卡                                                        | 1182014060400008                  | 2018/08/29 - 2018/09/12                     | 日油熟期睡效           |
| <ul> <li> <ul> <li></li></ul></li></ul> | •  | 418<br>29.62                                                     | 24444434-00-0005                 | 主秘告贸易兴大                                                        | 1182014060400008                  |                                             | 尚未申請             |
| • 003E8248                              | •  | 2番列印<br>備は一過経状                                                   | 燕說明:                             |                                                                |                                   |                                             |                  |
| <ul> <li>銀行服務</li> </ul>                | •  | 1. 商未申請:                                                         | <b>粮食具已续予</b> 》                  | 3~ ((未向)                                                       | SR(全球透磁管理                         | 中心)做申請。                                     |                  |
| <ul> <li>下数总标</li> </ul>                |    | <ol> <li>1. 已成用:4</li> <li>3. 已過期:4</li> <li>4. 詳續:已於</li> </ol> | 通程已通期兼6<br>CSR转载:输造              | 4.0 索爾平文。<br>各使用,索里<br>證已做看,但                                  | 1 近年44月又前<br>2 禮重新申請憑證<br>載具可重度使用 | 10元。<br>。<br>高王線櫃重新中請透經。                    |                  |
| <ul> <li>#221919</li> </ul>             |    | <ol> <li>5. 已長期/未過<br/>點選下載,若<br/>B. ((中時/未))</li> </ol>         | 比用: 酒糧已於<br>已完成酒糧下1<br>- 用: 酒場のも | CSR做具期中<br>間<br>素<br>内<br>素<br>内<br>転<br>当<br>本<br>書<br>本<br>当 | 新新新作中斯時<br>國政用測試、啟用:<br>新新新新的     | ,則會顯示此狀態,若尚;<br>則就成功,即完成憑證展<br>,則会顯示止非常。若忠。 | 未下載憑證則需<br>何之作業。 |
| <ul> <li>其它服務</li> </ul>                | •  | 彩道下载 若<br>7. 已敘用/即日                                              | 已完成急援下1<br>并利期: 造提於              | 則意再點。<br>利期前30日(名                                              | 最助用测试, 数用 ), 即職示此批判               | 则就成功,即完成憑證申<br>,並會顯示展期功能鍵。                  | 章之作案·            |
| PLANE AND A REAL PLANE                  | 33 | 0. W. W. + 44/41                                                 | THE PT HE REAL POIL              | 3 KE 10. 1 ( K + 1                                             | ·大川、北下田信                          | 4 18 3 W 10-16                              |                  |

| 校 18                                        | 育業銀行                                  |                                                         |       | HERE WAR |
|---------------------------------------------|---------------------------------------|---------------------------------------------------------|-------|----------|
| 放行主管 您好                                     | P PANHSIN                             |                                                         |       |          |
| (1) (1) (1) (1) (1) (1) (1) (1) (1) (1)     |                                       | 多彩色表                                                    |       |          |
| ■ 授權管理證符 →                                  |                                       |                                                         |       |          |
| <ul> <li>查胡服務</li> <li>● 由請及留家服務</li> </ul> | ····································· | * 103374707-00-9601<br>* JavaCard<br>* 1409307700000001 |       |          |
| ■ 企業付款服務 →                                  | 打卸#鼓<br>費用                            | - 027 78(会荣活 縣 作<br>- 1000                              | 款一般戶) |          |
| ■ 保託服務 →                                    | alt tale t                            | · [4591] 45.9.2                                         |       |          |
| ■ 銀行服務 →                                    |                                       | (m/c)                                                   |       |          |
| <ul> <li>● 微磁服務</li> <li>● 其它服務</li> </ul>  |                                       |                                                         |       |          |

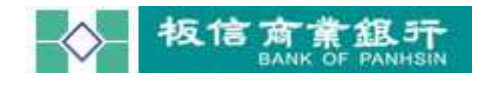

| ▲ 板信      | 商業銀行              |                  |                             |      | and the set of        |
|-----------|-------------------|------------------|-----------------------------|------|-----------------------|
| BANK      | OF PANHSIN        |                  |                             |      | and the second second |
| 務長最終放行 您好 |                   |                  |                             |      |                       |
| 用交易建雄     | -                 |                  |                             | 派出教会 |                       |
| 技權管理股務 >  |                   |                  |                             |      |                       |
| · 查問服務 ·  |                   | 西銀序数:<br>脱风加烈:   | 24444454-00-0005<br>生融资援展片卡 |      |                       |
| 外國部務 •    |                   | <b>副具序数</b> :    | 1182014060400008            |      |                       |
| 企業付款期間    | I WATE OF I       | 18               | +2.回来系统改革。                  |      |                       |
| 中語及變更至称   | ore zati with the | N . W 8027713823 | 4.218.002.0016/5 ·          |      |                       |
| 偏純服務 🔸    | <u>F-#</u>        |                  |                             |      |                       |
| · 銀行服務 ·  |                   |                  |                             |      |                       |
| 下數服務      |                   |                  |                             |      |                       |
| 素理部校      |                   |                  |                             |      |                       |
| 東宮田様      |                   |                  |                             |      |                       |
|           |                   |                  |                             |      |                       |

2. 憑證申請

| 2. 憑證申請                                  |                                      |
|------------------------------------------|--------------------------------------|
| 校信育意想3<br>BANK OF PANHS                  | T HOME R                             |
| ★ 2 単位 2 単位 2 単位 2 単位 2 単位 2 単位 2 単位 2 単 | //////////////////////////////////// |

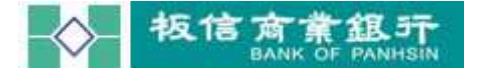

|       | <b>憑證申請</b>                           |
|-------|---------------------------------------|
| 憑證序號: | 2444454-00-0005                       |
| 載具類型: | 金融憑證晶片卡                               |
| 載具序號: | 1182014060400008                      |
| 金鑰長度: | 2048(約需三分鐘,請依照指示,勿隨意移除載具,避免失敗)        |
|       | · · · · · · · · · · · · · · · · · · · |
| 密碼輸入  |                                       |
| 諸輸入晶  | 并未密碼:       確定     取消                 |
| 憑證下載  |                                       |

| • 板                         |      | 常銀野     |              |                 |    | 1126 M |
|-----------------------------|------|---------|--------------|-----------------|----|--------|
| E BAN                       | NR O | PANDAIN |              |                 |    | - Ales |
| 財務長最終放行 忿                   | 好:   |         |              |                 |    |        |
|                             | ~    |         |              | 透證下載            |    |        |
| · 24000223                  |      |         | 憑證序號:        | 24144454-00-000 | 6  |        |
| 2017 (2017)                 |      |         | ELALMAN :    | 主範遭請請片す         |    |        |
| <ul> <li>重期服程</li> </ul>    |      |         | RLA, 19-SE 1 | 11820140604000  | 08 |        |
| <ul> <li>外國股短</li> </ul>    | •    |         |              | 12              |    |        |
| • 企業付款服務                    |      |         |              |                 |    |        |
| <ul> <li>申請及變更服務</li> </ul> |      |         |              |                 |    |        |
| • 信託服務                      |      |         |              |                 |    |        |
| • 銀行服務                      | •    |         |              |                 |    |        |
| • <b>Yet</b> EE             |      |         |              |                 |    |        |
| · \$2285                    |      |         |              |                 |    |        |
| · Ness                      | 16   |         |              |                 |    |        |

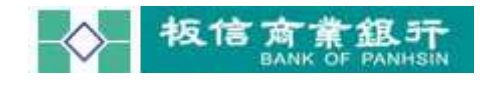

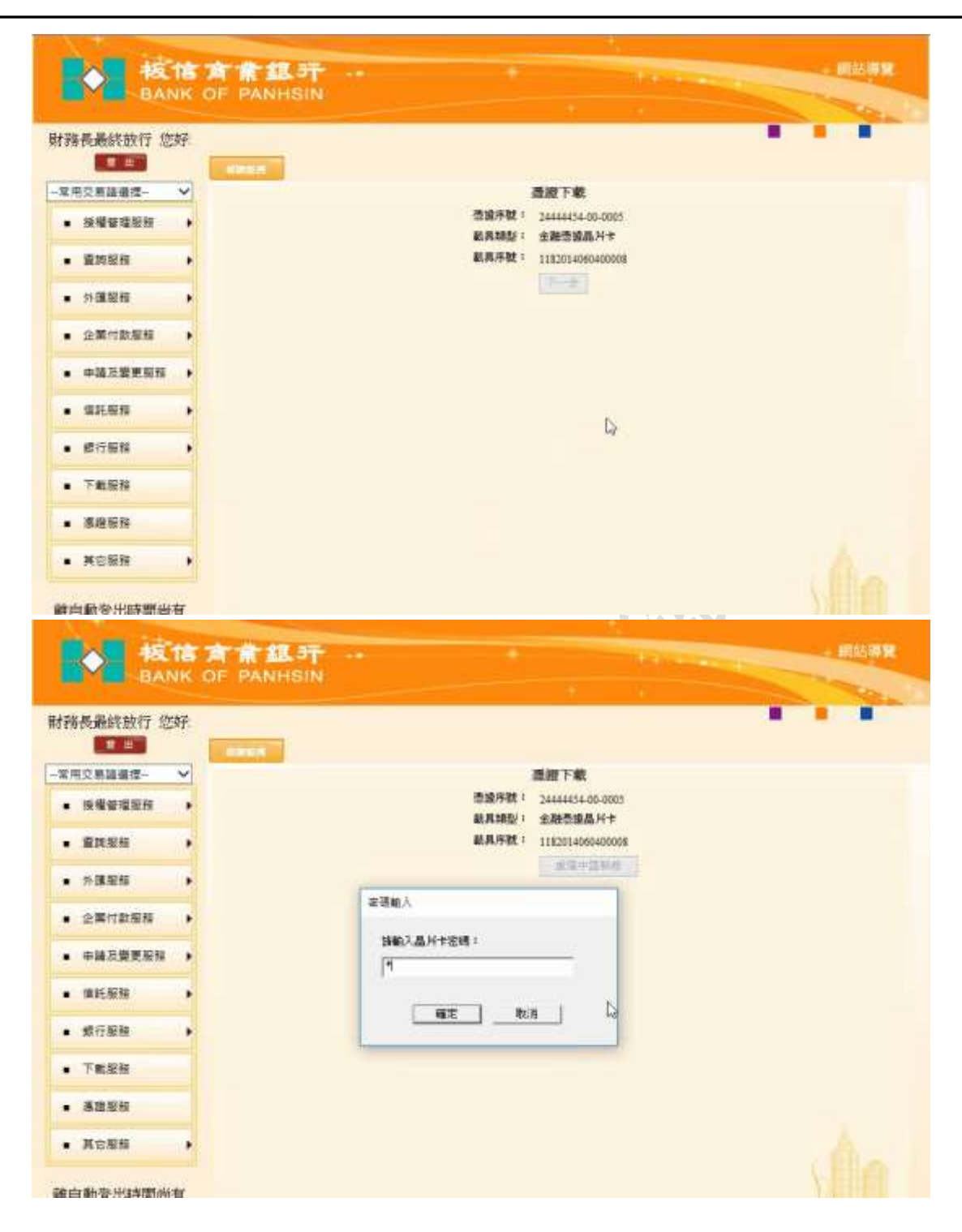

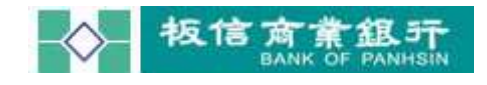

### 4. 啟用測試

| 大 他 te                      | 育業銀开<br>OF PANHSIN                                                                                                    | 朝結構発         |
|-----------------------------|----------------------------------------------------------------------------------------------------|--------------|
| 財務長最終放行 您好:                 |                                                                                                    | -            |
|                             | almain                                                                                                    |              |
| -常用交易請選擇- 🗸                 | 遷趨欲用調試                                                                                                    |              |
| • 授權管理服務 •                  | ● 読み時代: 211114540000000 ●                                                                                                    |              |
| • 道牌服務 •                    | 載與字號: 1182014060400008                                                                                                    |              |
| ● 外頭服務 ▶                    | 板個微葉統行「網路總行交易重新提択卡」安全推示(Security Warning)                                                                                                    |              |
| <ul> <li>企業付款接積</li> </ul>  | 為陰腦交易安全 + 請先將您的數具設出 + 謝謝!<br>For security reasons, please remove the smart card                                                                                                    |              |
| <ul> <li>申請及變更服照</li> </ul> |                                                                                                    |              |
| • 第托服務 •                    |                                                                                                    |              |
| • 總行服務 •                    | RCH                                                                                                    |              |
| <ul> <li>下軟能強</li> </ul>    | P                                                                                                    |              |
| <ul> <li>書政策務</li> </ul>    |                                                                                                    |              |
| • #288 •                    |                                                                                                    |              |
|                             |                                                                                                    |              |
|                             |                                                                                                    |              |
| 板信                          | 育業銀行 -                                                                                                    | alloca da Me |
| BANK                        | OF PANHSIN                                                                                                    | 100          |
| 財務長最終敘行 您好                  | -                                                                                                    |              |
|                             | And a state of the state of the |              |
| · 16福台市印刷                   | ●通序数: 22464456 00-0009 ~                                                                                                    |              |
|                             | 影具胡瑟: 金融香油品片卡                                                                                                    |              |
| • \$21151.fs •              | ▲.用件数: 111201406040008                                                                                                    |              |
| • SHEE •                    | 使演奏業銀行「網路銀行交易重新提拔卡」安全現示(Security Warning)                                                                                                    |              |
| <ul> <li>企業付款服務</li> </ul>  | 為維護交易安全,請於27秒內將忽的戰異重新損入,謝謝!<br>For security reasons, cleanse inset the securit card in 27 securits                                                                                                    |              |
| • 中國及變更毀損 •                 |                                                                                                    |              |
| · SEER ·                    |                                                                                                    |              |
| • 成行服務 •                    | R1/6                                                                                                    |              |
| • 下數銀程                      | N                                                                                                    |              |
| · 882E5                     | ьď                                                                                                    |              |
| · 其它服務 •                    |                                                                                                    |              |

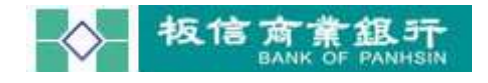

| BAN                 | NK O | F PANHSIN        |                        |                 | and a second |
|---------------------|------|------------------|------------------------|-----------------|--------------|
| <sub>等長最終放行</sub> 您 | 好.   |                  |                        |                 |              |
|                     | -    | 489.0            | <b>新</b> 根台            | 加速              |              |
| 接着管理短期              | •    |                  | 些说手说: []]<br>此月25公: 生政 | ALIS4 00 0000 ♥ |              |
| 212H                | •    |                  | 載具序数: 1182             | 014060400008    |              |
| 外國新聞                | •    | 1850ELEX.HSRX3/1 |                        |                 |              |
| 全國付款回稿              |      |                  |                        |                 |              |
| <b>生</b> 民反称        |      |                  |                        |                 |              |
| 成行服務                |      |                  |                        |                 |              |
| 下載服務                |      |                  |                        |                 |              |
| 基础设计                |      |                  |                        |                 |              |
| 其它服标                |      |                  |                        |                 |              |

# 二、 企業付款作業

# (一). 經辦執行整批多筆匯款

|          | 11   | 育育銀开 ·                                                                                                    |             |                                                       |        | 0.5 |
|----------|------|----------------------------------------------------------------------------------------------------|-------------|-------------------------------------------------------|--------|-----|
|          | ANK  | OF PANHSIN                                                                                                    |             |                                                       |        |     |
| 相合計一號 !  | 怎好:  | ARCENTER                                                                                                    |             |                                                       |        |     |
| 用交展装備提-  | ~    |                                                                                                    |             |                                                       |        |     |
| · 投稿管理里标 |      | 宏雄型更就定                                                                                                    | -           |                                                       |        |     |
| 夏州旧称     |      | 必正が現在は市場重時後                                                                                                    | न्द्र भगवान | 1 2010/10/04                                          |        |     |
|          | -1   | 1000000                                                                                                    |             |                                                       |        |     |
| 1 計劃管理照信 |      | 聖入狀況                                                                                                    | 10/10/      | 05 00.22.17 ** ** 10 8                                | 2007   |     |
| 1442BF   | ,    | 上次登入成功時間: 20                                                                                                    | 18/10/      | 03 09:32:1/ 查入 IP = 10.8<br>04 09:51:79 at the = 10.8 | 8.22.1 |     |
| 外國服務     |      | TYEVY KOME . 20                                                                                                    | 100 100     |                                                       |        |     |
| 企業付款服務   |      | 企業在來報戶資料管理                                                                                                    |             |                                                       |        |     |
|          |      | 整批自行轉帳                                                                                                    |             |                                                       |        |     |
| 中國及避免股   |      | 1695<br>(1995                                                                                                    | 1           | Links.                                                |        |     |
| · 企查机包标  | •    | 1997年<br>1月19日 - 1997年<br>1月19日 - 1997<br>1月19日 - 1997<br>1月19日 - 1997<br>1月1907<br>1月1907<br>1 |             | #BBD:                                                 |        |     |
| 10.7924  |      |                                                                                                    |             | States:                                               |        |     |
| 11.000   | - 1  |                                                                                                    |             | 援約單筆團款                                                |        |     |
| 停車費代撤艇   | 18 · |                                                                                                    |             | 預約多筆運動                                                |        |     |
| 下數設設     |      |                                                                                                    |             | 種的整點國政                                                |        |     |
|          |      |                                                                                                    |             |                                                       |        |     |

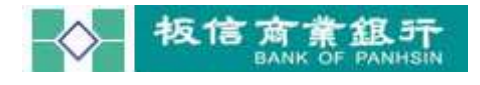

| and another of |         |        | 141  |  |
|----------------|---------|--------|------|--|
| 暗會計一號 您好       |         |        |      |  |
|                |         | 其它自行曲机 |      |  |
| 按權管理服務 •       | 轉載明顯極末: | 谢贾     | 重入資料 |  |
| #######        | 注意事項    |        |      |  |
| 和東蒙理服務 ▶       |         |        |      |  |
| 林佑臣在 •         |         |        |      |  |
| 外國服務           |         |        |      |  |
| 企業付款股份         |         |        |      |  |
| 中國及變更發展        |         |        |      |  |
| 非費利服務 •        |         |        |      |  |

# (二). 審核、放行作業

審核或放行主管登入後,點選左側交易的「授權管理服務」》「待辦事項」。

| F核會計二號 您好 | Ř | -                              |             |                        |                |           |        |                |      |
|-----------|---|--------------------------------|-------------|------------------------|----------------|-----------|--------|----------------|------|
| (用交易路續證-  | • | 每衣版酬:50,000,000                |             | 使用者                    | 58449-00       |           |        |                |      |
| . SAVASI  |   | 1992 X                         | 把件带         | 近年時間                   | 交異名相           | 教部        | ±#     | 1638           | IF . |
| • 外匯股稅    |   | TS-24444454-20181008-<br>00001 | 编稿會計<br>— 社 | 2018/10/08<br>20:14:04 | 活明性综合存款<br>開講芝 | 信幣<br>TWD | 20,000 | 00575000168868 | 詳情   |
| 全藥付數服務    |   |                                |             |                        |                |           |        |                |      |
| • 中請及證更服務 | • |                                |             |                        |                |           |        |                |      |
| • 煤行服粮    | • |                                |             |                        |                |           |        |                |      |
| TREE      |   |                                |             |                        |                |           |        |                |      |
| - 運進現在    |   |                                |             |                        |                |           |        |                |      |
|           |   |                                |             |                        |                |           |        |                |      |